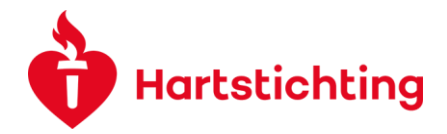

## MANUAL DASHBOARD, ROLES AND LISTVIEWS

This instruction set explains how to find your application, reports and reviews.

### Content

| Roles in the system    | 1 |
|------------------------|---|
| Applications Dashboard | 2 |
| Reviewer Dashboard     | 3 |

## Roles in the system

When you login into the system, you will first be guided to the homepage. We have two dashboards visible in top right corner: Applications Dashboard and Reviewer Dashboard. Depending on your roles you have access to one or both.

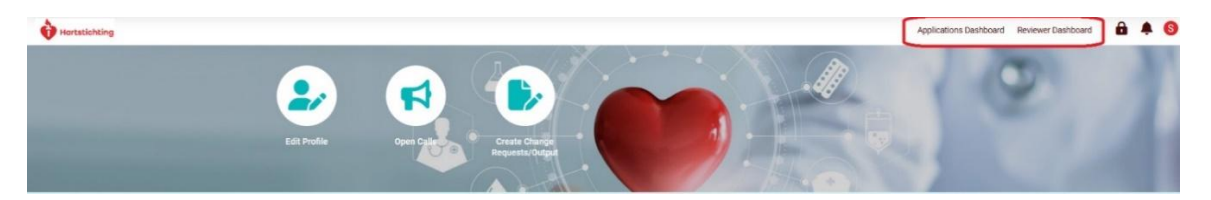

There are different predefined roles in the system. A role determines what you are allowed to do (editing, submitting an application, reading an application, signing etc). Below an overview of the different roles and rights:

| Role                                             | Rights                                     |
|--------------------------------------------------|--------------------------------------------|
| (Lead) Applicant                                 | Can edit and submit: applications,         |
|                                                  | rebuttals and reports                      |
| Projectmanager, workpackage leader, talent       | Can edit: applications, rebuttals and      |
| coordinator                                      | reports. They cannot submit.               |
| Signers: board member, student coordinator, head | Can view the application they have to      |
| of department, legal contact, project partner or | sign.                                      |
| valorisation officer.                            |                                            |
| Committee members                                | Can edit and submit the committee review   |
|                                                  | of the assigned application or report      |
| Reviewers                                        | Can edit and submit the external review of |
|                                                  | the assigned application or report         |

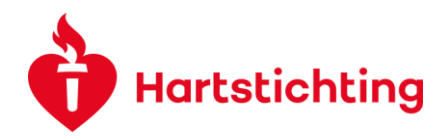

# **Applications Dashboard**

| Hartstichting |                                                                                 |                                                                            | Applications Dashboard Reviewer Dashbo                                                    | oard 🔒 🌲 🌀 |
|---------------|---------------------------------------------------------------------------------|----------------------------------------------------------------------------|-------------------------------------------------------------------------------------------|------------|
| Edit Pro      | le Open Caller                                                                  |                                                                            |                                                                                           | 1          |
| 🖻 Action      | needed on the following                                                         |                                                                            |                                                                                           |            |
|               | O Pre-Application Requires<br>Attention<br>Pre-applications requiring attention | 3 Applications - Requires<br>Attention<br>Applications requiring attention | O Provisionally Granted Projects<br>Provisionally Granted Projects<br>requiring attention |            |
|               | 6 Required Signatures<br>(Pre-jApplications Awaiting Signing                    | 0 Intra-Consortium Agreement                                               | O Rebuttal<br>Rebuttal on Review to submit to                                             |            |
| ſ             | 3 Pending Reports                                                               | O Rebuttal Reports                                                         | 0 output                                                                                  |            |

If you are an applicant or a participant you can find your (pre)applications by navigating to the 'Applications Dashboard'. Here you can edit your profile and find Open Calls.

If an action is needed for a (pre-)application or a funded project this is visible Under *Action needed on the following*. If you would like to view the applications and granted proposals you are involved in please scroll down and click on *View all applications*.

| 3 Pending Reports<br>Reports to be submitted to DHF                                                                         | O Rebuttal Reports<br>Rebuttal on Reviewed Reports to<br>submit to DHF                                  | O Output<br>Output in draft and not yet<br>submitted |
|----------------------------------------------------------------------------------------------------|----------------------------------------------------------------------------------------------------|------------------------------------------------------|
| Change Requests<br>Change Requests in draft and not<br>yet submitted                                                        | O Personnel Appointed<br>Activities<br>Personnel Appointed Activities in<br>draft and not yet submitted |                                                      |
| Applications & Granted propos The shortcuts above link to Applications and Act granted proposals where you are involved in. | als<br>vities that need action. Please click the button belo                                            | ow, if you wish to view all applications and         |

Hereafter you see several listviews to view (pre-)applications or granted proposals. In the list view Activities you have the different 'activities' f.e. reports, changerequest, personnel appointed, output etc that are related to (pre-)applications or granted proposals. The role you have in an application is mentioned in the last column of these listviews.

View All Applications

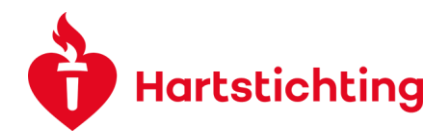

### All Applications & Granted Proposals

In the overviews you can find your (Pre-) Applications and applications that are in the review proces or that are declined. You can also find your granted proposals that are still in the provisionally granted stage, are running or that are closed.

| De PR            | E-APPLICATIONS (0)    | APPLICATIONS (2) | PROVISIO  | ONALLY GRANTED (0) | ONGOING PROJECTS (3) | CLOSED (0) | DECLINED (0) |            |
|------------------|-----------------------|------------------|-----------|--------------------|----------------------|------------|--------------|------------|
|                  |                       |                  |           |                    |                      |            | ×Q           | 0 of 0 < > |
| #                | Application Reference | \$               | Call Name | Applicant          | Organisation         | ♣ Title    | Status       | Your Role  |
| No Results Found |                       |                  |           |                    |                      |            |              |            |

#### Activities within your granted projects

In the overviews you can find all 'activities' that are linked to your granted proposal(s). This can be your reports, change requests, output, personal appointed etc.

| REPORTS (8) | CHANGE R                 | EQUESTS (0) | OUTPUT (1) | PERSONNEL APPOINTED (2) | よ ICA (0) | B REBUTTAL (0) | REBUTT | AL REPORTS  | (0)          |
|-------------|--------------------------|-------------|------------|-------------------------|-----------|----------------|--------|-------------|--------------|
|             |                          |             |            |                         |           |                |        | ×Q          | 1-8 of 8 < > |
| #           | Application<br>Reference | Applicant   | Organisat  | ion 🌲 Title             |           | Report<br>Type | Status | Due<br>Date | Your Role    |
|             |                          |             |            |                         |           |                |        |             |              |

## **Reviewer Dashboard**

If you are asked to review an application or report as an external reviewer or as committee member you will find all applications and projects we ask you to review in the Reviewer Dashboard.

|                                                                                                    |                                                                                               | Appl                                              | cations Dashboard Reviewer Dashboard |
|----------------------------------------------------------------------------------------------------|-----------------------------------------------------------------------------------------------|---------------------------------------------------|--------------------------------------|
|                                                                                                    |                                                                                               |                                                   |                                      |
| Action needed on the following                                                                               | I                                                                                             |                                                   |                                      |
| 0 External Review Invitations<br>Pending Acceptance<br>Please indicate If you can review<br>this application | 0 External Reviews Requiring<br>Attention<br>Reviews in draft not yet submitted               |                                                   |                                      |
|                                                                                                    |                                                                                               |                                                   |                                      |
| Conflict Check<br>Conflict Check<br>Please indicate if you have a<br>conflict of interest                    | O Committee Reviews Requiring<br>Attention<br>Committee reviews in draft not yet<br>submitted | O Committee<br>Assigned Committees                |                                      |
|                                                                                                    |                                                                                               |                                                   |                                      |
| 📂 All External & Committee Revi                                                                              | ews                                                                                           |                                                   |                                      |
| The shortcuts above link to External and Commit<br>Committee reviews where you are involved.                 | ttee Reviews that need action. Please click the                                               | button below, if you wish to view all External ar | nd                                   |
| All Submitted External Reviews                                                                               |                                                                                               |                                                   |                                      |
| All Submitted Committee Reviews                                                                              |                                                                                               |                                                   |                                      |

First we ask you to indicate if you accept our invitation and fill if you have a Conflict of Interest. Hereafter you can start to review the requested application and/ or report. If you are a committee member you have access to the committee and to your reviews.